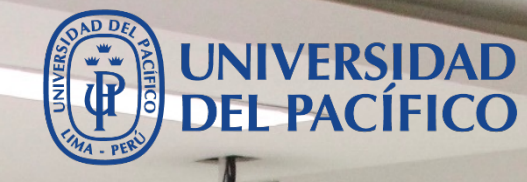

Instalación y uso

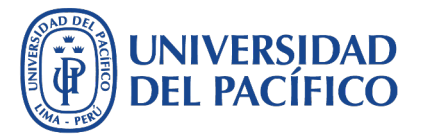

¿Tienes problemas con el funcionamiento del Excel en tu computadora, o necesitas la última versión para desarrollar tus trabajos o exámenes?

¿Quieres hacer un trabajo en grupo con tus compañeros compartiendo archivos e interactuando en una videoconferencia?

¿No recuerdas donde dejaste tus apuntes de clases y te gustaría incluir allí todo tipo de contenido?

¿Quieres practicar con herramientas ofimáticas que te permitan adquirir las habilidades que son demandas por las empresas?

El <u>Office 365 de Microsoft</u> es la solución y lo puedes conseguir <u>gratis con tu</u> <u>cuenta de la UP</u>. Aquí te explicamos cómo.

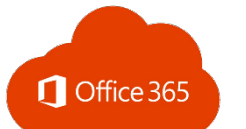

Office 365 Online

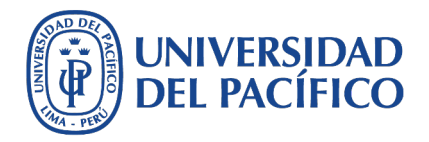

Office 365 Online es la versión gratuita de Office y nos permite consultar y editar documentos en nuestro navegador web de las aplicaciones más comunes: Word, Excel, PowerPoint y OneNote.

La mayor diferencia con la versión de escritorio es que no tendremos acceso si no tenemos conexión a internet. Solo requiere que ingresemos con nuestra dirección de correo institucional y contraseña.

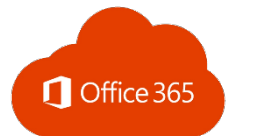

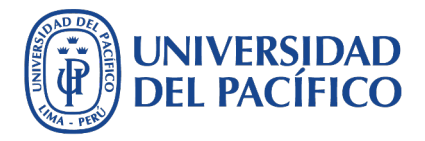

### Office 365 Online

## Características de usar Office 365 Online

- ✓ Incluye 19 aplicaciones que podrás trabajarlo desde la web; incluyendo los principales: Word, Excel, PowerPoint y OneNote.
- ✓ Puedes trabajar archivos de texto, presentación, etc sin necesidad de tener instalado las aplicaciones.
- Office Online te da la opción editar archivos y colaborar en tiempo real; puedes trabajar con otras personas.
- ✓ Todo los archivos que trabajes y/o subas al la plataforma online se guardaran automáticamente en OneDrive.
- ✓ No dispone de todas las herramientas que si ofrece Office para Escritorio (existen limitaciones de uso).

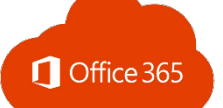

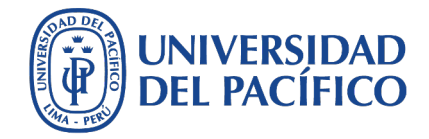

# Cómo ingresar al Office 365

Ingreso alternativo a la Sesión de Clase Virtual

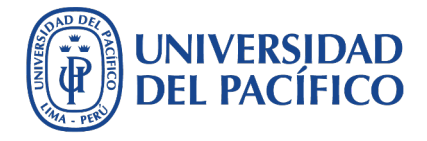

#### Cómo ingresar al Office 365

 Visita la página <u>office365.up.edu.pe</u> desde tu navegador preferido ingresando tu usuario seguido del @alum.up.edu.pe o @up.edu.pe y contraseña (el mismo que ingresamos al PowerCampus)

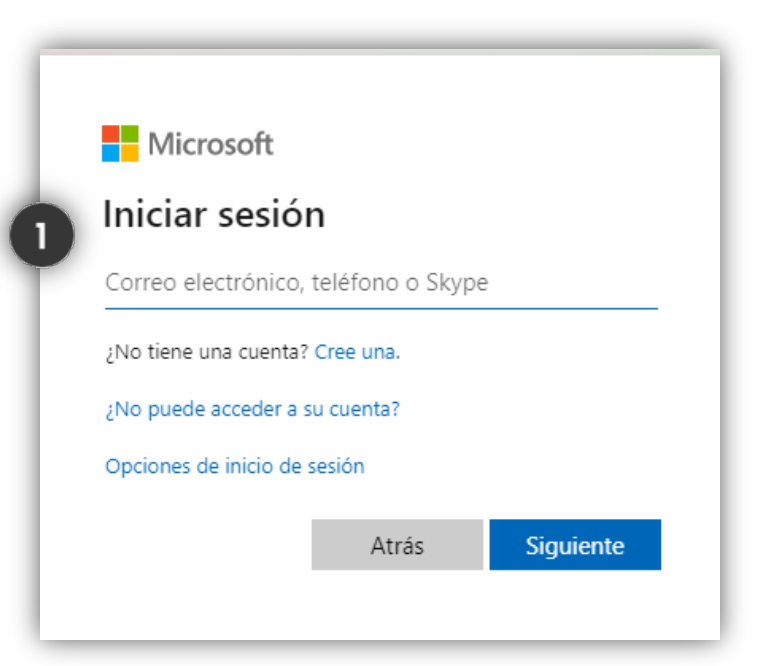

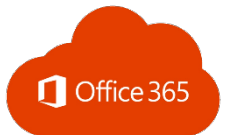

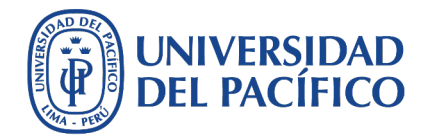

Cómo ingresar al Office 365

## 2. Al ingresar lo primero que verás será el portal de las aplicaciones disponibles en la suite de Office 365

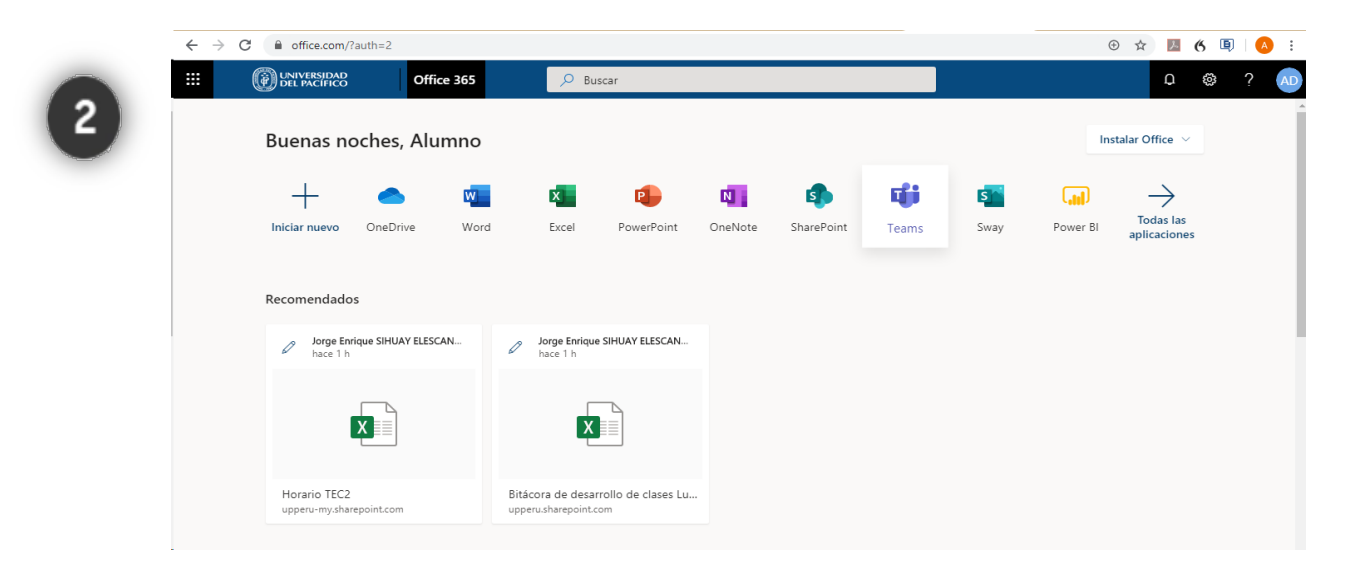

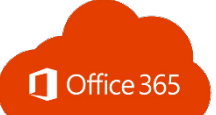

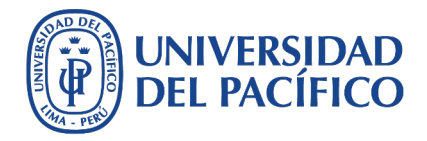

Cómo ingresar al Office 365

**3.** Da un clic en "Todas las aplicaciones" para que se nos despliegue todos los programas incluidos en la suite.

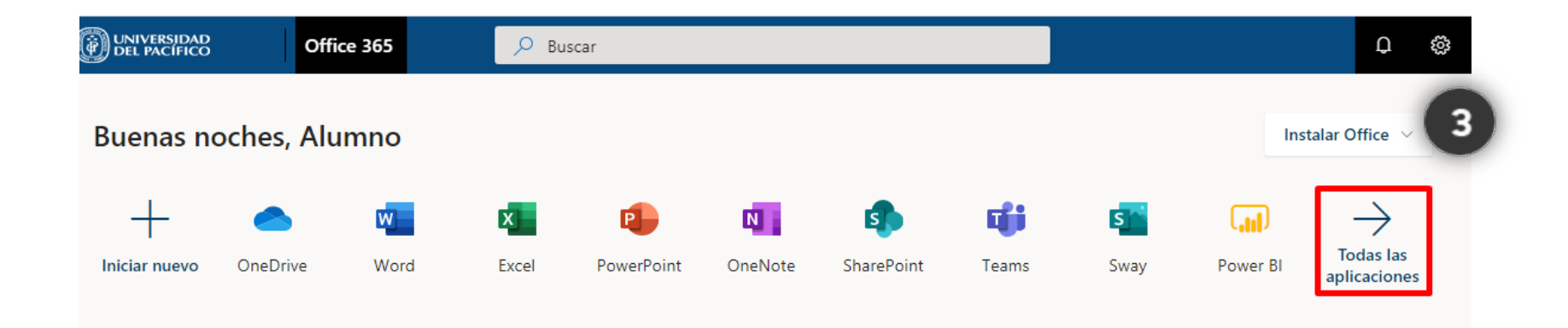

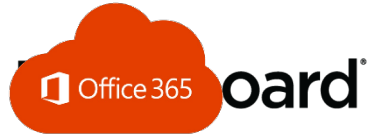

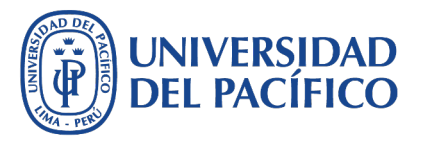

#### Trabajando con los archivos

 Para empezar a trabajar un documento elige cualquiera de las aplicaciones con la que deseas empezar haciendo un clic.

 Dentro del programa Word puedes crear un Nuevo Documento en blanco. Si lo deseas también puedes trabajar con plantillas predeterminadas.

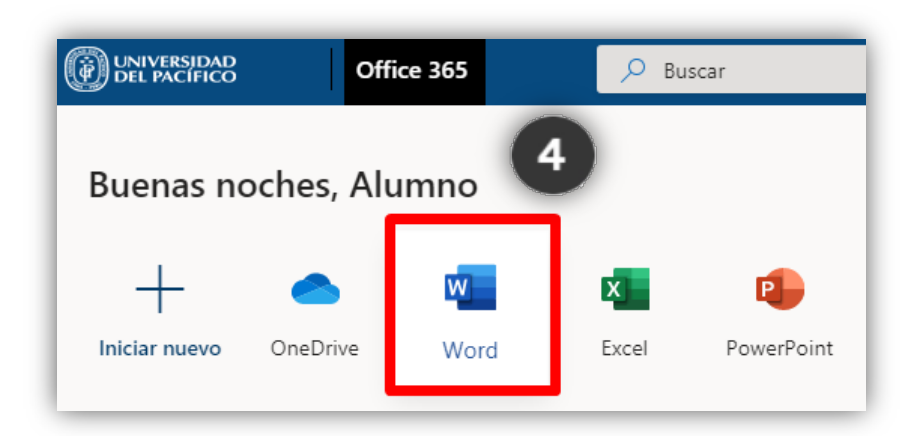

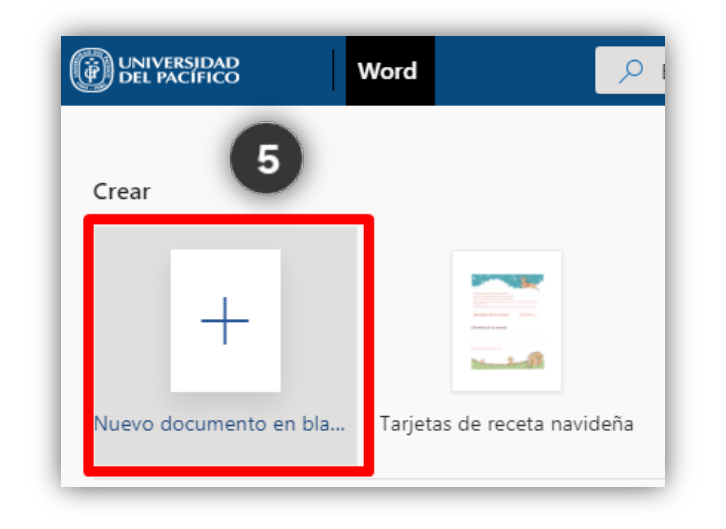

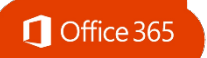

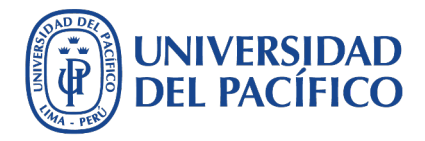

Trabajando con los archivos

 En la parte inferior encontrarás los documentos que has guardado en One Drive. Tenemos vistas de Archivos trabajados Recientes, Anclados, Compartidos conmigo (en caso un persona nos comparta un documento para trabajar en línea) y Descubrir.

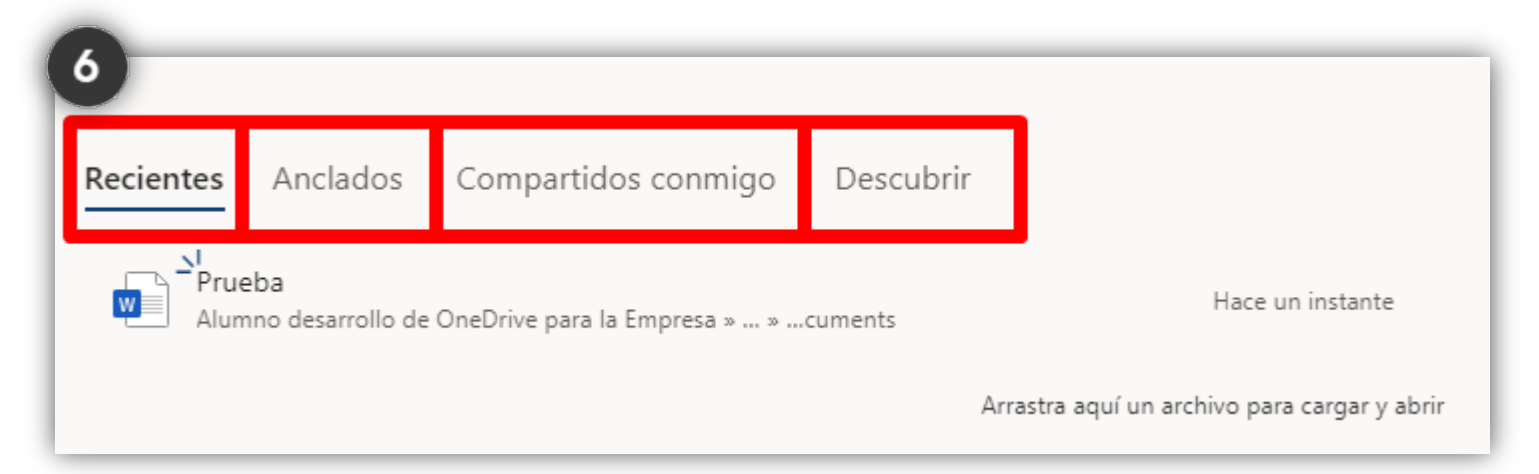

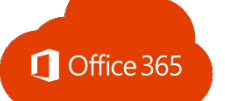

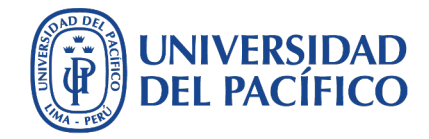

## Cómo instalar en mis equipos el Office 365

Ingreso alternativo a la Sesión de Clase Virtual

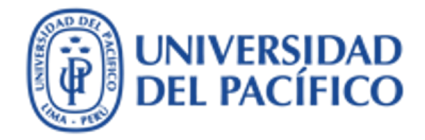

#### Cómo instalar el Office 365

Office 365

#### Inicio de sesión para descargar

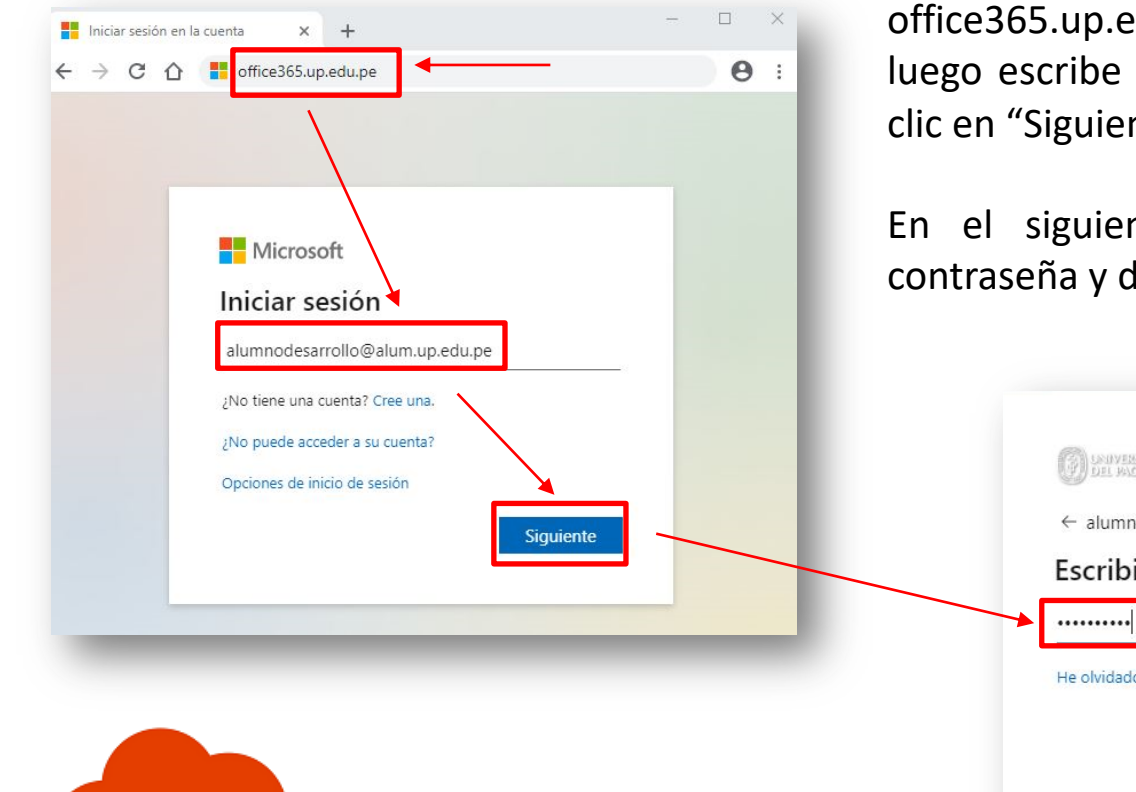

Si no has ingresado aun, ingrese al office365.up.edu.pe en tu navegador, luego escribe tu usuario respectivo y da clic en "Siguiente".

En el siguiente recuadro, escribe tu contraseña y da clic en "Iniciar sesión".

|    | DEL MACIFICO                      |
|----|-----------------------------------|
|    | ← alumnodesarrollo@alum.up.edu.pe |
|    | Escribir contraseña               |
| ▶[ | ••••••                            |
|    | He olvidado mi contrassõa         |
|    |                                   |

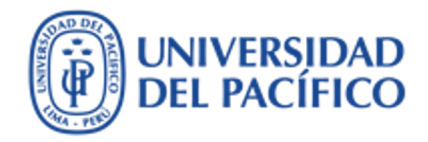

#### Cómo instalar el Office 365

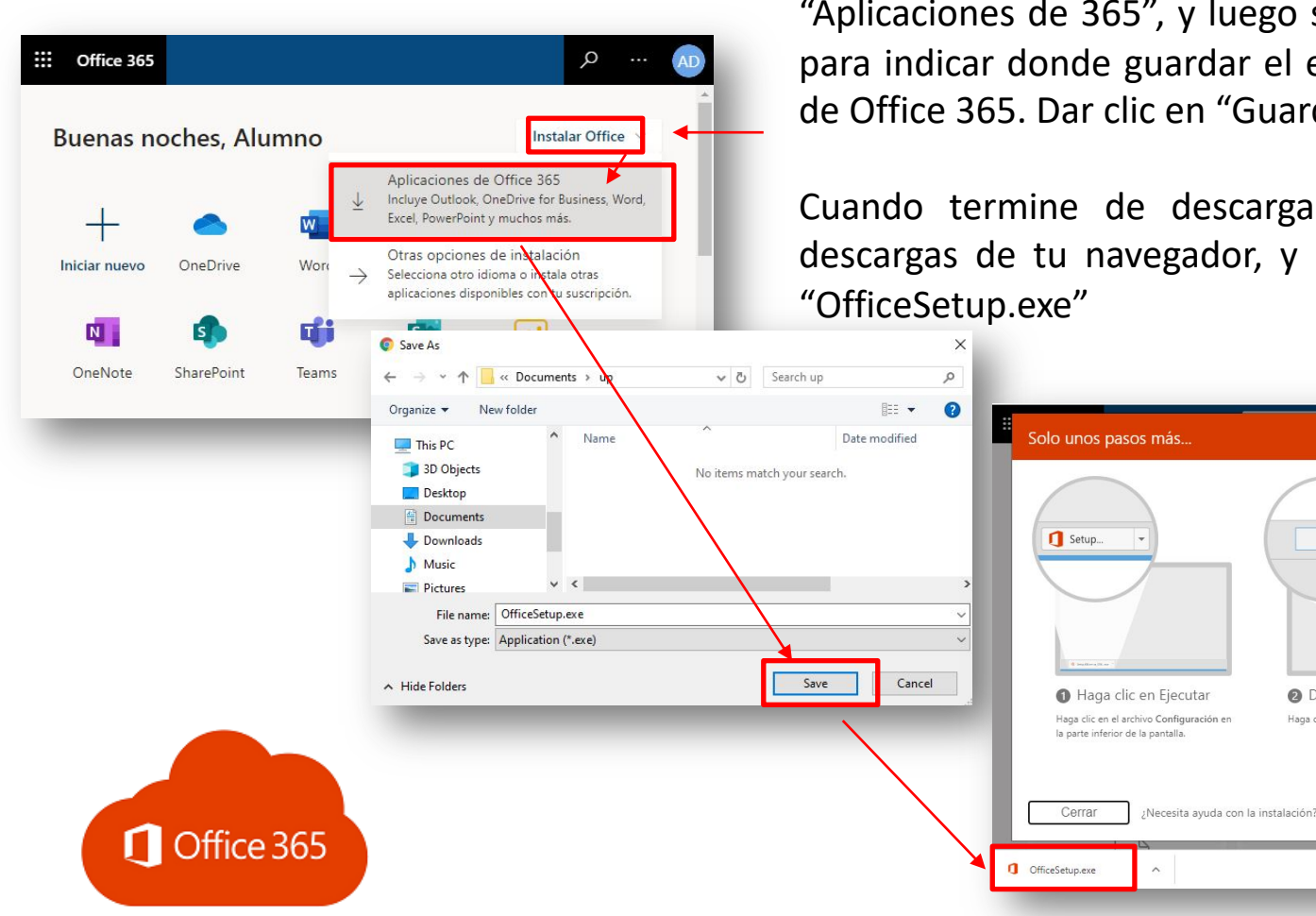

Después de haber accedido con tu usuario y contraseña, da clic en "Instalar Office", luego en "Aplicaciones de 365", y luego se te abrirá una ventana para indicar donde guardar el ejecutable de instalación de Office 365. Dar clic en "Guardar" o "Save".

Cuando termine de descargar, ubica la carpeta de descargas de tu navegador, y da clic en el ejecutable

Yes

2 Diga "sí"

Haga clic en Sí para iniciar la instalación.

Mostrar todo

Permanecer en línea

alumnodesarrollo@alum.up.edu.pe

Office 365:

Después de la instalación, abra Office e inicie sesión con la cuenta que use para

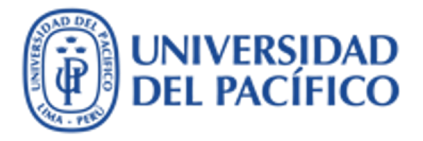

#### Cómo instalar el Office 365

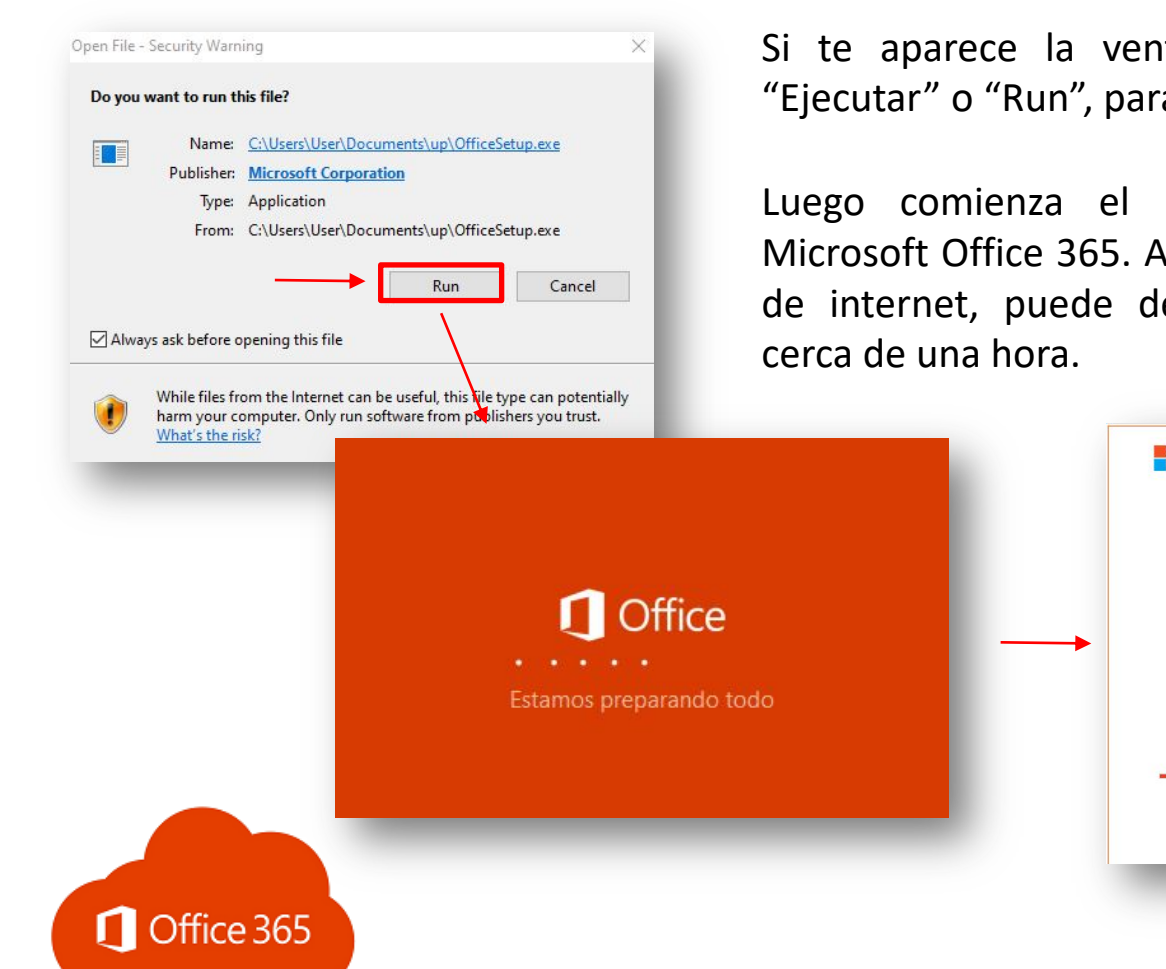

Si te aparece la ventana de seguridad, da clic en "Ejecutar" o "Run", para continuar.

Luego comienza el proceso de la instalación de Microsoft Office 365. Aquí, dependiendo de la conexión de internet, puede demorar desde 10minutos hasta cerca de una hora.

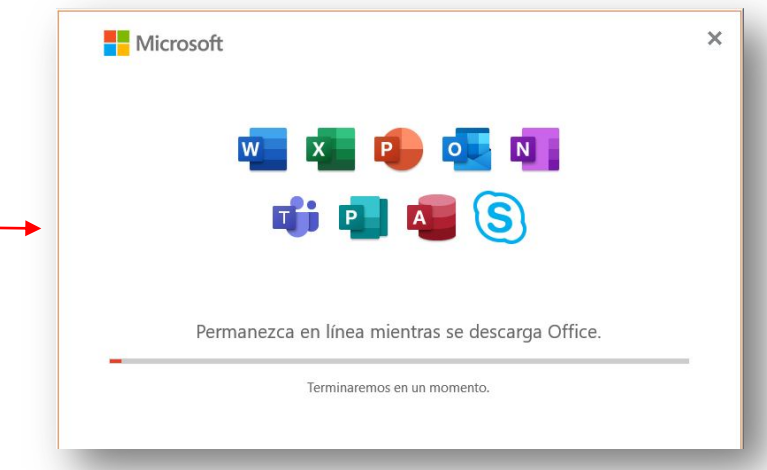

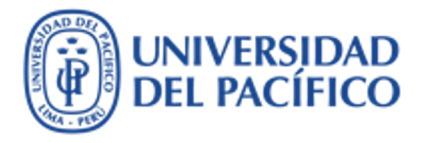

#### Cómo instalar el Office 365

Una vez terminada la instalación, da clic en "Cerrar".

Buscar en el menú de inicio los programas de Office: word, excel, powerpoint etc, para verificar que la instalación culminó correctamente.

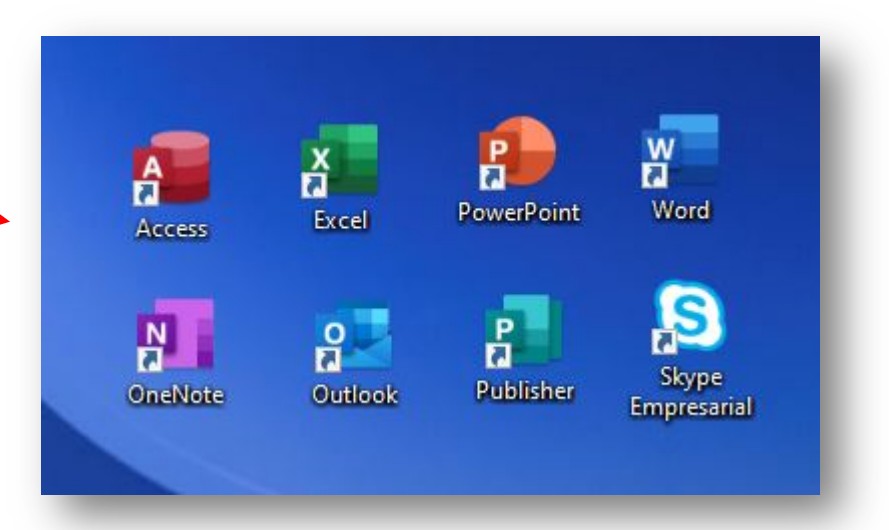

#### Activación de Office 365

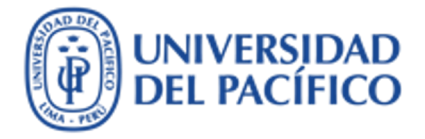

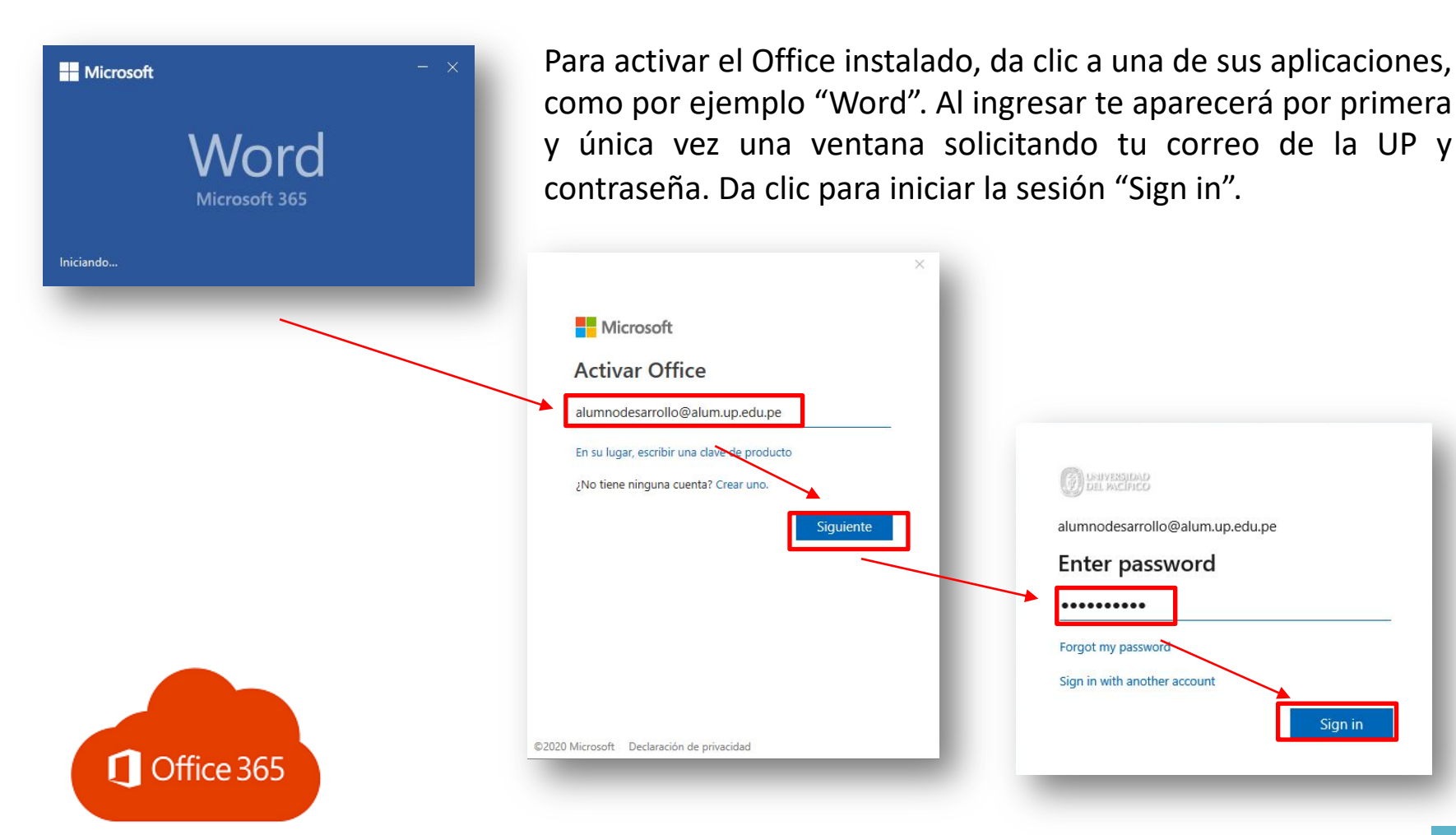

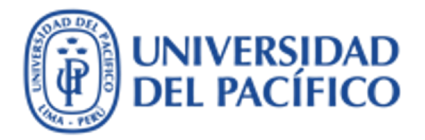

#### Activación de Office 365

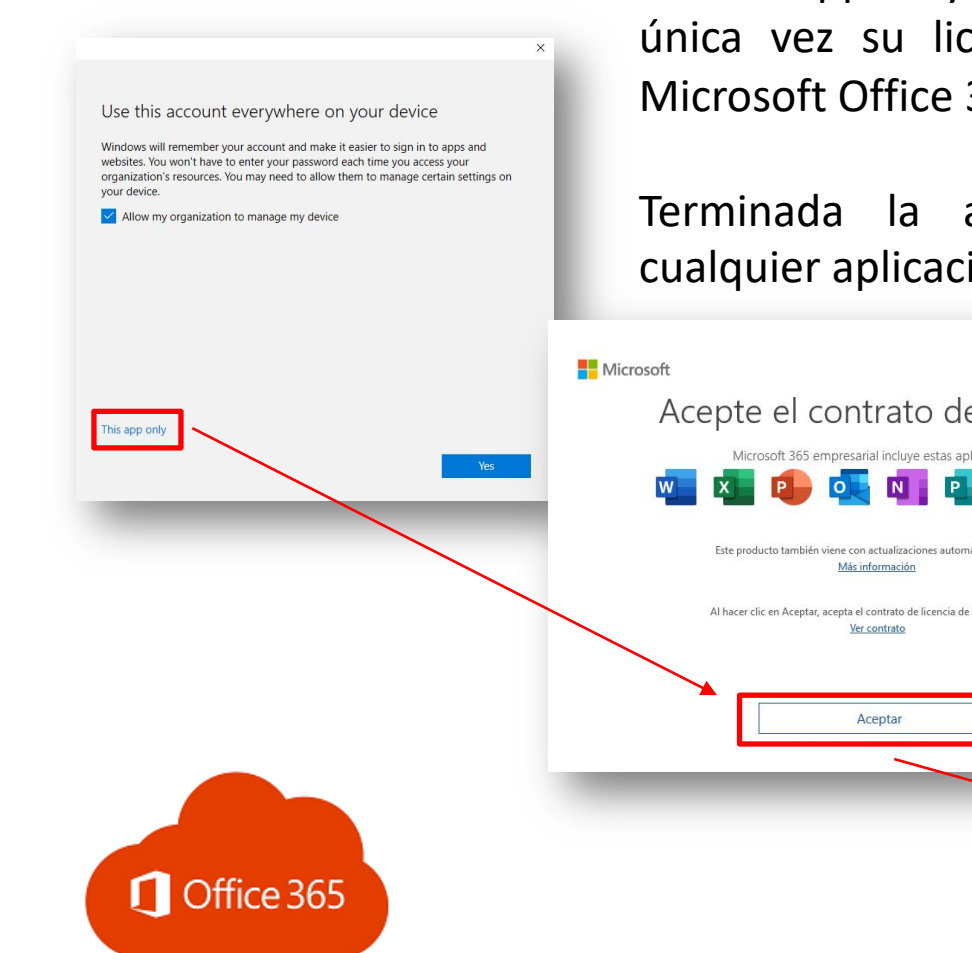

En la siguiente ventana, da clic en "Solo esta aplicación" o "This app only", luego clic en "Aceptar" activando por única vez su licencia para todas las aplicaciones de Microsoft Office 365.

Terminada la activación puede comenzar a usar cualquier aplicación.

| Microsoft                                         |                                                                                                    |                                                                                                    |                                                                                                    |
|---------------------------------------------------|----------------------------------------------------------------------------------------------------|----------------------------------------------------------------------------------------------------|----------------------------------------------------------------------------------------------------|
| Acepte el d                                       | contrato de licencia                                                                                                    |                                                                                                    |                                                                                                    |
| Ves Microsoft 365 e                               | empresarial incluye estas aplicaciones:                                                                                                    |                                                                                                    |                                                                                                    |
| Este producto tambiér<br>Al hacer clic en Aceptar | I viene con actualizaciones automáticas de Office.<br><u>Más información</u><br>I; acepta el contrato de licencia de Microsoft Office.<br><u>Vertovereter fu</u><br>Vertovereter fu | Deliver Decemental 1- Wood Decemental 1- Wood   ar Deliver Dependent Referencias   ar Tim Ar Ar   bit Ar Tim Tim   ar Tim Ar Ar   bit Tim Tim Tim   bit Ar Ar Ar   bit Tim Tim Tim   bit Tim Primet S | Aurona desarradio 40 00 - 0 ×<br>Ayuda el Compartir © Comentarios<br>aBbCr, AuBBCC & Augustar<br>Tutulo 1 Tutudo 2 = |
|                                                   | Aceptar                                                                                                    |                                                                                                    |                                                                                                    |
|                                                   |                                                                                                    |                                                                                                    |                                                                                                    |
|                                                   |                                                                                                    |                                                                                                    |                                                                                                    |

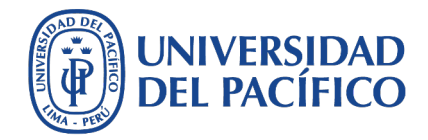

## Aplicaciones recomendadas de Office 365

Ingreso alternativo a la Sesión de Clase Virtual

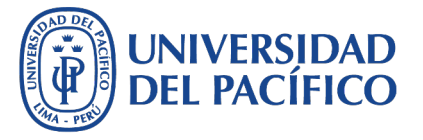

**Aplicaciones de Office 365** 

**OneNote.** Permite **c**rear blocs de notas con la posibilildad de crear texto, insertar imágenes, hacer capturas de pantallas, subrayar apuntes, grabar y editar videos y/o audios. Y lo que es más importante, compartir todo ese contenido. Herramienta muy útil para los trabajos en grupo.

**Teams.** Te permite tener conversaciones seguras con tus amigos y compañeros de aula e integra un espacio con herramientas para planificar tus actividades, trabajar colaborativamente con tus compañeros con documentos, notas, grabaciones, mensajes y te permite incluir tus aplicaciones más usadas.

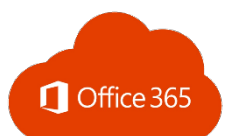

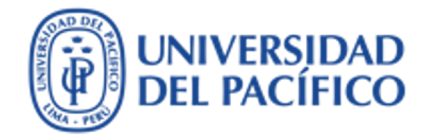

## Información adicional

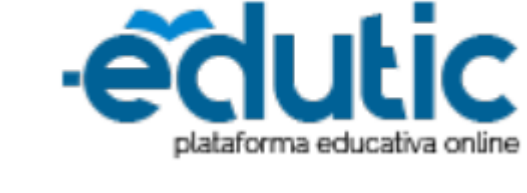

Para cualquier información adicional ingrese a la web de EDUTIC, haciendo clic <u>aquí</u> o puedes comunicarte con Servicios GIIT, haciendo clic <u>aquí</u>

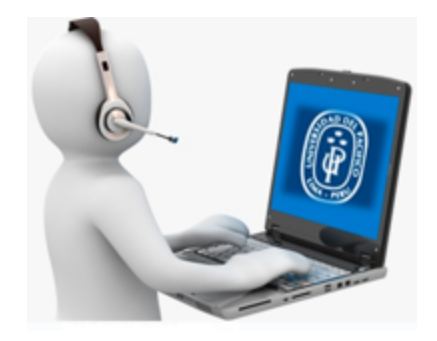

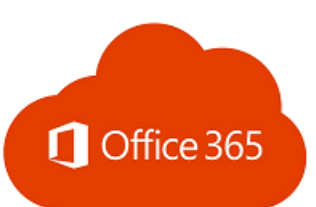

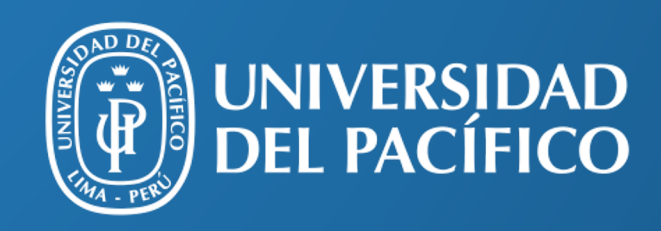

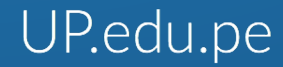

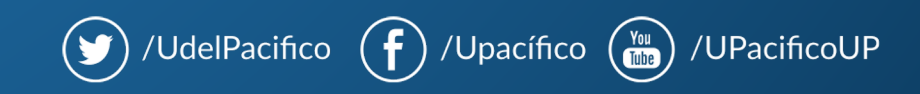